①予約システムにアクセスする。

#### 外部の予約システムに移動するため、記載されているURLをクリックしてください。

| インフルエンザワクチン接種予約システム(学生)                                                                       |
|-----------------------------------------------------------------------------------------------|
| ×==-                                                                                          |
| -LTX                                                                                          |
| 予防接種の予約・変更                                                                                    |
| インフルエンザワクチン接種受付管理システムはこちら<br>↓<br>https://sodai-sys.jp/okayama-u/users/                       |
| 利用者共通パスワード: oka-86                                                                            |
| 問い合わせ先<br>保健管理センター<br>(Email) vaccineyoyaku@okayama-u.ac.jp<br>(TEL) 086-251-7223<br>管理画面メニュー |

### ②URLの下に記載されている「利用者共通パスワード」を入力する。

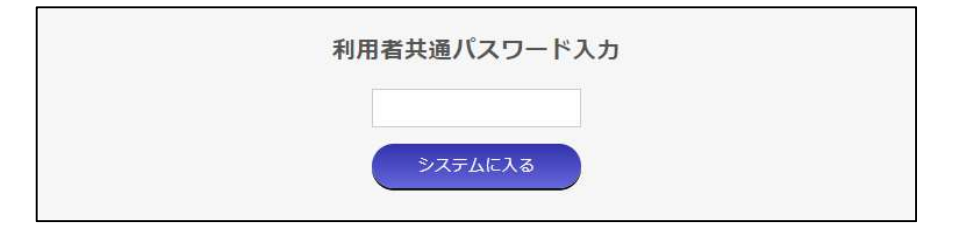

### ③注意事項を必ずお読みください。

#### ④以下3つより選びます。

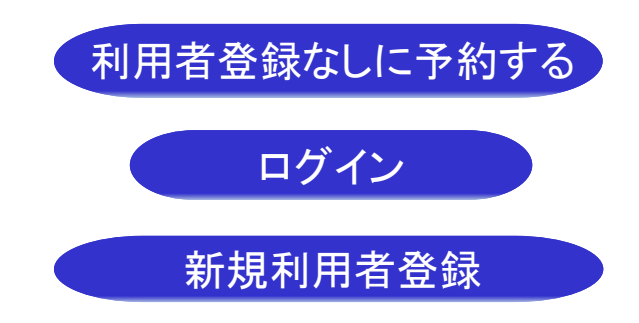

初回の方は 「利用者登録なしに予約する」あるいは 「新規利用者登録」を選ぶ。 登録を行うと、ご自身でWeb上から予約変更できます。

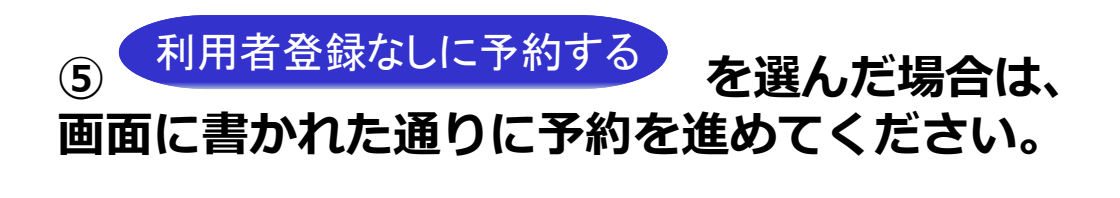

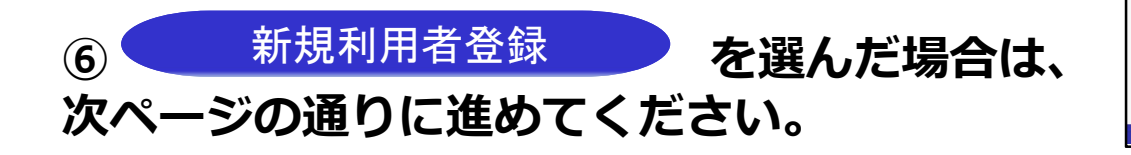

| ワクチン接種受付管理                                                                                                    |
|----------------------------------------------------------------------------------------------------|
|                                                                                                    |
| ィンターホットで#016と#時間にきます。(定期メンアアン人等ぐインターネットが初かできないことがあります。こ了承くたさい。) スマートフォ<br>ン、タブレット端末での予約も可能です。                                           |
| お知らせ                                                                                                    |
| 今期1月13日1日と約25 コルテンビロカイン 修錬文明を英語解析 エント                                                                                                   |
| マ和4年12月1日よりインフルレンサリクナン技術学校を変化時間しました。<br>予約時に以下のホームページをご確認のと、予約してください。<br>http://www.okavama-u.ac.jp/user/hokekan/flushots.html          |
| 予約後、必ず <b>メールに記載されている間談票をダウンロードし、記載してから</b> お越しください。                                                                                    |
| お申し込みの前に必ずお読みください                                                                                                    |
|                                                                                                    |
| インターネット予約の締切日                                                                                                    |
| <ul> <li>インターネット予約の受付締切日は、接種日の前日0:00(同山大学の休業日を除く)になります。</li> </ul>                                                                      |
| インターネット予約で申込できるワクチン                                                                                                    |
| <ul> <li>インターネット予約でお申し込み可能なワクチンは、ワクチン一覧をご確認ください。</li> </ul>                                                                             |
| ワクチン接種料のお支払い方法                                                                                                    |
| <ul> <li>予約時にクレジットカードにより決済してください。</li> </ul>                                                                                            |
| 利用者登録(マイページ)                                                                                                    |
| <ul> <li>申込時に、利用者登録(マイページ)を行うと、インターネット上での予約の変更等が行えます。</li> <li>今後も利用される場合には、利用者登録をお勧めします。一度ご登録いただくと、氏名や学籍番号など基本情報の入力が省略されます。</li> </ul> |
| 予約の変更・取消等                                                                                                    |
|                                                                                                    |
| 利用者登録せずに利用する方                                                                                                    |
| 利用者登録なしに予約する                                                                                                    |
| 利用者登録がお済みの方                                                                                                    |
| メールアドレス                                                                                                    |
|                                                                                                    |
| 7,27-1                                                                                                    |
| ログイン                                                                                                    |
| バスワードを忘れた方                                                                                                    |
| 新規利用者登録をする方                                                                                                    |
| 新規利用並發展                                                                                                    |
| *0.00CF0/01 EX2 #*                                                                                                    |
|                                                                                                    |
|                                                                                                    |
|                                                                                                    |
|                                                                                                    |
| m hots breat breat breat m hots m - 1                                                                                                   |

新規利用者登録

#### 1. ユーザーIDとしてメールアドレスを入力します。

|                | 和規豆銶                                                                                                    |
|----------------|----------------------------------------------------------------------------------------------------|
| メご             | ールアドレスを入力し、「送信」ボタンをクリックしてくだい。<br>入力いただいたメールアドレス宛に、新規登録のご案内メールを送信します。                                                            |
| * .            | ユーザーID(メールアドレス):                                                                                                    |
| hok            | ekan1@okayama-u.ac.jp                                                                                                    |
| *              | ユーザーID(メールアドレス)確認のためもう一度入力してください:                                                                                               |
| hok            | ekan1@okayama-u.ac.jp                                                                                                    |
|                | 受信拒否設定をされている方へのお願い                                                                                                    |
| 当サ<br>ます<br>また | イトからのメールは「noreply@sodai-sys.jp」で届きます。「noreply@sodai-sys.jp」を受信リストに加えていただき<br>よう、お願いします。<br>、下記のような設定をされている場合、メールを受信できない場合があります。 |
| •              | URL付きメール拒否<br>パンコンからのメール拒否<br>なりすましメール拒否                                                                                        |
| ×-             | ルが届かない場合には、上記メール受信設定のご確認をお願いします。                                                                                                |

#### 2. 仮登録の案内メールが配信されます。届いたメール内にあるURLをクリックします。

| noreply@sodai-sys.jp<br>ワクチン接種受付管理システム: 仮登録<br><sup>宛先</sup> hokekan1@okayama=uac.jp<br>「ワクチン接種受付管理システム」をご利用いただきありがとうございます。<br>まだ登録は完了していません。<br>24 時間以内に、以下のアドレスから登録の続きをお願いします。<br><u>https://sodai-sys.jp/okayama-u/users/register/check.php?sessionID=t761usp4jfin52qemshr3</u><br>本メールの送信元は送信専用となっており、このメールに返信されてもメールは届きません。 |        |
|----------------------------------------------------------------------------------------------------|--------|
| ワクチン接種受付管理システム:仮登録         宛先 hokekan 1@okayama-u.ac.jp         「ワクチン接種受付管理システム」をご利用いただきありがとうございます。         まだ登録は完了していません。         24 時間以内に、以下のアドレスから登録の続きをお願いします。         https://sodai-sys.jp/okayama-u/users/register/check.php?sessionID=t761usp4jfin52qemshr3         本メールの送信元は送信専用となっており、このメールに返信されてもメールは届きません。            |        |
| 宛先 hokekan 1@okayama-u.ac.jp         「ワクチン接種受付管理システム」をご利用いただきありがとうございます。         まだ登録は完了していません。         24 時間以内に、以下のアドレスから登録の続きをお願いします。         https://sodai-sys.jp/okayama-u/users/register/check.php?sessionID=t761usp4jfin52qemshr3         本メールの送信元は送信専用となっており、このメールに返信されてもメールは届きません。                                       |        |
| 「ワクチン接種受付管理システム」をご利用いただきありがとうございます。<br>まだ登録は完了していません。<br>24時間以内に、以下のアドレスから登録の続きをお願いします。<br>https://sodai-sys.jp/okayama-u/users/register/check.php?sessionID=t761usp4jfin52qemshr3<br>本メールの送信元は送信専用となっており、このメールに返信されてもメールは届きません。                                                                                                 |        |
| まだ登録は完了していません。<br>24 時間以内に、以下のアドレスから登録の続きをお願いします。<br><u>https://sodai-sys.jp/okayama-u/users/register/check.php?sessionID=t761usp4jfin52qemshr3</u><br>本メールの送信元は送信専用となっており、このメールに返信されてもメールは届きません。                                                                                                    |        |
| 24 時間以内に、以下のアドレスから登録の続きをお願いします。<br>https://sodai-sys.jp/okayama-u/users/register/check.php?sessionID=t761usp4jfin52qemshr3<br>本メールの送信元は送信専用となっており、このメールに返信されてもメールは届さません。                                                                                                    |        |
| https://sodai-sys.jp/okayama-u/users/register/check.php?sessionID=t761usp4jfin52qemshr<br>ネメールの送信元は送信専用となっており、このメールに返信されてもメールは届きません。                                                                                                    |        |
| 本メールの送信元は送信専用となっており、このメールに返信されてもメールは届きません。                                                                                                    | 3la5c3 |
|                                                                                                    |        |
| 本メールにお心当たりのない場合は、岡山大学保健管理センター(086-251-7223)までご連絡を                                                                                                    | ください。  |

新規利用者登録

3. パスワードの入力、氏名、学部名(所属)、利用者区分を登録します。

| 新規登録                                                                                                    |
|----------------------------------------------------------------------------------------------------|
| サービスを使われる方について入力をお願いいたします。                                                                                     |
| ユーザーID(メールアドレス):hokekan1@okayama-u.ac.jp<br>パスワード:8文字以上 半<br>9英数字記号(大小文字数字をそれぞれ少なくとも1文字以上入れてください)<br>パスワード:確認用 |
| 氏名:<br>学部名(所属):                                                                                                |
| 利用者区分: 〇学生 〇教職員等                                                                                               |
| 確認面面へ                                                                                                    |

4. 内容を確認して「登録」をクリックしてください。

|                  |                            | 新規登録        | (確認)   |  |  |
|------------------|----------------------------|-------------|--------|--|--|
| 以下の内容で<br>よろしければ | ろしいですか?<br>「登録」ボタンをクリックして・ | ください。       |        |  |  |
| ユーザーID (>        | -ルアドレス):hokekan1@o         | kayama-u.ac | .jp    |  |  |
| パスワード:           |                            |             |        |  |  |
| 氏名:ほけかん          | たろう                        |             |        |  |  |
| 学部名(所属)          | 保健管理センター                   |             |        |  |  |
| 利用者区分:教          | 員等                         |             |        |  |  |
|                  |                            | 登<br>戻      | 禄<br>る |  |  |

新規利用者登録

#### 5. ユーザーTOPページに戻り、ログインします。

| 利用者登録せずに利用する方 |  |
|---------------|--|
| 利用者登録なしに予約する  |  |
| 利用者登録がお済みの方   |  |
| メールアドレス       |  |
|               |  |
| パスワードを忘れた方    |  |
| 新規利用者登録をする方   |  |
| 新規利用者登録       |  |

6.以下の画面から予約申し込み、ユーザー情報の変更、退会処理を行うことができます。

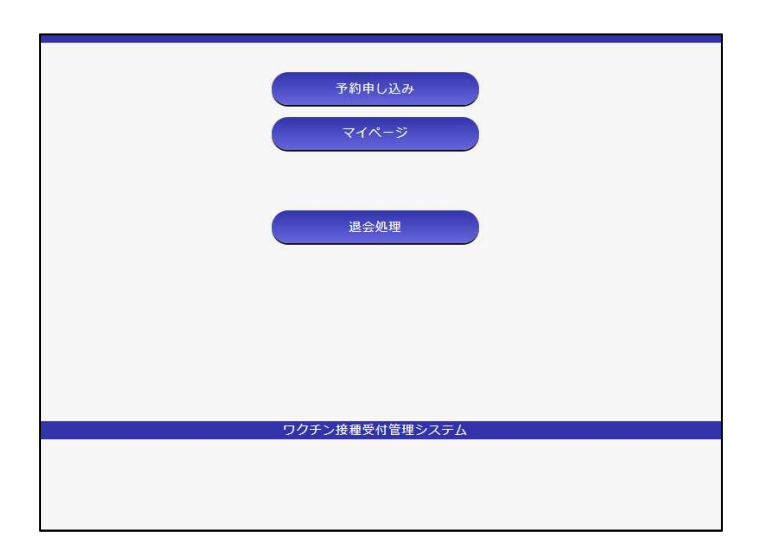

予約申し込み方法

1.「予約申し込み」を選択します。

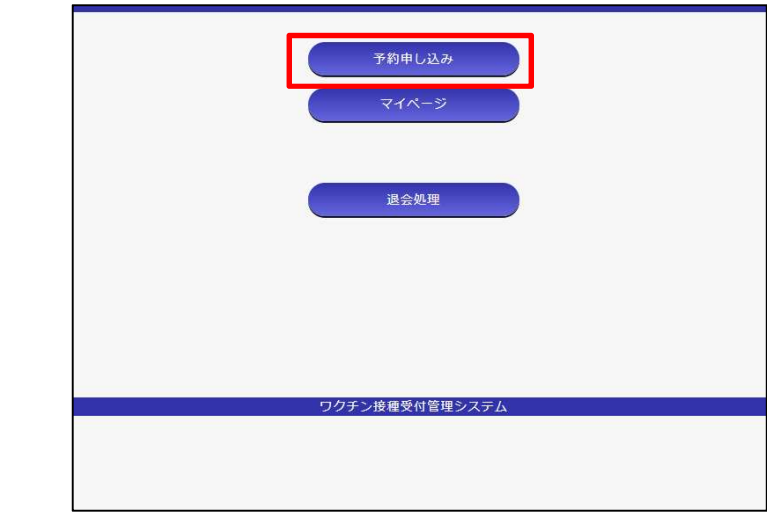

2.注意事項を必ず読み、申し込み画面へ進みます。

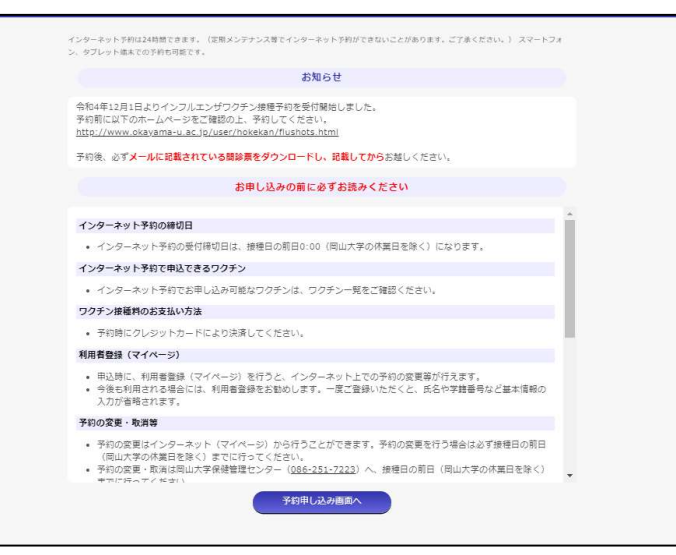

## 有償予防接種予約システム入力方法

予約申し込み方法

3. 接種したいワクチンを選択し、日付と時間を選択します。

|                                                                             |                                                                                  | C                                                                            | 受付手順について                                                                                                   |                                                                               |                                                                    |                                                                                                    |     |                                                                                                    |
|-----------------------------------------------------------------------------|----------------------------------------------------------------------------------|------------------------------------------------------------------------------|----------------------------------------------------------------------------------------------------|-------------------------------------------------------------------------------|--------------------------------------------------------------------|----------------------------------------------------------------------------------------------------|-----|----------------------------------------------------------------------------------------------------|
|                                                                             |                                                                                  |                                                                              |                                                                                                    |                                                                               |                                                                    |                                                                                                    |     |                                                                                                    |
|                                                                             |                                                                                  |                                                                              |                                                                                                    |                                                                               |                                                                    |                                                                                                    |     |                                                                                                    |
| メールアドレス:                                                                    | hokekan1@ok                                                                      |                                                                              |                                                                                                    |                                                                               |                                                                    |                                                                                                    |     |                                                                                                    |
| 氏名: ほけかん                                                                    | たろう                                                                              |                                                                              |                                                                                                    |                                                                               |                                                                    |                                                                                                    |     |                                                                                                    |
| 学部名(所属):                                                                    | 保健管理センタ                                                                          | 7—                                                                           |                                                                                                    |                                                                               |                                                                    |                                                                                                    |     |                                                                                                    |
| 利用者区分:03                                                                    | 生 ●教職員等                                                                          |                                                                              |                                                                                                    |                                                                               |                                                                    |                                                                                                    |     |                                                                                                    |
|                                                                             |                                                                                  | 招                                                                            | 度種するワクチ)                                                                                                   | >                                                                             |                                                                    |                                                                                                    |     |                                                                                                    |
| ワクチンを選択:                                                                    |                                                                                  |                                                                              |                                                                                                    |                                                                               |                                                                    |                                                                                                    |     |                                                                                                    |
| ④ インフルエ                                                                     | ンザワクチン                                                                           |                                                                              |                                                                                                    |                                                                               |                                                                    |                                                                                                    |     |                                                                                                    |
| 接種料金:<br>予約日時を                                                              | 教職員等 3000円<br>よくご確認くださ                                                           | い。<br>ついては、涙をつ                                                               | きませんのでご了                                                                                                   | 承ください。                                                                        |                                                                    |                                                                                                    |     | 会现4年12日12日                                                                                                    |
| 自己都合に                                                                       | よるキャンセルに                                                                         | JUICIAN MET                                                                  | an all million to the second                                                                               |                                                                               |                                                                    |                                                                                                    |     | 〒相4年12月13日                                                                                                    |
| 目己都合に<br>接種当日は<br>締切が過ぎ<br>い。                                               | よるキャンセルに<br>間診票を記入した<br>てから予約日時の                                                 | ものを持参するよ<br>変更をしたい場合                                                         | うにしてください<br>、当日体調がすぐ                                                                                       | れない場合は保健                                                                      | 管理センターへこ                                                           | 「連絡くださ                                                                                                | Ű   | 〒和4年12月13日<br>09:30 ○ この時間を通                                                                                                    |
| 自己都合に<br>接種当日は<br>締切が過ぎ<br>い。<br>保健管理セ<br>086-251-                          | よるキャンセルに<br>間診票を記入した<br>てから予約日時の<br>ンター<br>7223,7217                             | ものを持参するよ<br>変更をしたい場合                                                         | うにしてください<br>、当日体調がすぐ                                                                                       | れない場合は保健                                                                      | 管理センターへこ                                                           | 「連絡くださ                                                                                                |     | 令和4年12月13日<br>09:30 ○ この時間を通<br>09:45 ○ この時間を通                                                                                                    |
| 目己都合に<br>接種当日は<br>縁切が過ぎ<br>い。<br>保健管理セ<br>086-251-                          | よるキャンセルに<br>間診票を記入した<br>てから予約日時の<br>ンター<br>7223,7217                             | ものを持参するよ<br>変更をしたい場合                                                         | うにしてください<br>、当日体調がすぐ                                                                                       | '。<br>れない場合は保健                                                                | 管理センターへこ                                                           | 「連絡くださ                                                                                                |     | 〒和4年12月13日 09:30 ○ この時間を通 09:45 ○ この時間を通 10:00 ○ この時間を通                                                                                                    |
| 目己都合に<br>接種当日は<br>緩切が過ぎ<br>い。<br>保健管理セ<br>086-251-                          | よるキャンセルに<br>間診票を記入した<br>てから予約日時の<br>ンター<br>7223,7217                             | ものを持参するよ<br>変更をしたい場合<br>接種日時選択                                               | うにしてください<br>、当日体調がすぐ<br>R <u>カレンダーを最</u>                                                                   | 、<br>れない場合は保健<br>新の情報に更新                                                      | 皆理センターへこ                                                           | 「連絡くださ                                                                                                |     | <ul> <li>⇒和4年12月13日</li> <li>09:30 ○</li> <li>この時間を通う</li> <li>10:00 ○</li> <li>この時間を通う</li> <li>10:15 ○</li> <li>この時間を通う</li> </ul>                                                                                                    |
| 目己都合に<br>接種当日は<br>線切が過ぎ<br>い。<br>保健管理で<br>086-251-<br>く会科4年11月              | よるキャンセルに<br>間診票を記入した<br>てから予約日時の<br>ンター<br>7223,7217<br>日                        | ものを持参するよ<br>変更をしたい場合<br>接種日時選掛                                               | うにしてください<br>、当日体調がすぐ<br>R <u>カレンダーを</u> 置<br><b>令和4年12月</b>                                                | 。<br>れない場合は保健<br>新の情報に更新                                                      | 皆理センターへご                                                           | 「道絡くださ<br><u>令和5年1月&gt;</u><br>+                                                                      |     | <ul> <li>⇒和4年12月13日</li> <li>09:30 ○</li> <li>この時間を通</li> <li>10:00 ○</li> <li>この時間を通</li> <li>10:15 ○</li> <li>この時間を通</li> <li>10:30 ○</li> <li>この時間を通</li> <li>10:30 ○</li> <li>この時間を通</li> </ul>                                                                                                    |
| 目己都合に<br>接種当日は<br>接切が通ぎ<br>い。<br>保健管理で<br>086-251-                          | よるキャンセルに<br>間 総票を記入した<br>てから予約日時の<br>ンター<br>7223,7217<br>月                       | ものを持参するよ<br>変更をしたい場合<br>接種日時選指<br>火                                          | うにしてください<br>、当日体調がすぐ<br>R <u>カレンダーを間</u><br><b>令和4年12月</b><br>オ                                            | 1。<br>れない場合は保健<br>新の情報に更新<br>大<br>1                                           | 管理センターへご<br>金<br>2                                                 | <ul> <li>「道綿くださ</li> <li><u>令和5年1月&gt;</u></li> <li>土</li> <li>3</li> </ul>                           | ÷   | <ul> <li>⇒和4年12月13日</li> <li>09:30 ○ この時間を通</li> <li>09:45 ○ この時間を通</li> <li>10:00 ○ この時間を通</li> <li>10:15 ○ この時間を通</li> <li>10:30 ○ この時間を通</li> <li>10:45 ○ この時間を通</li> </ul>                                                                                                    |
| 目己都合に<br>接種当日は<br>線切が過ぎ<br>い。<br>保健管理ゼ<br>086-251-                          | よるキャンセルに<br>間診票を記入した<br>てから予約日時の<br>ンター<br>7223,7217<br>月                        | ton を持参するよ     な変更をしたい場合 <b>接種日時選 火</b> 6                                    | うにしてください<br>、当日体調がすぐ<br>R <u>カレンダーを</u><br>の<br>た<br>ス<br>ク<br>ロ<br>イ<br>ク<br>ア<br>フ                       | 1。<br>れない場合は保健<br>新の情報に更新<br>大<br>1<br>×<br>9                                 | 管理センターへこ<br>金<br>2<br>×<br>9                                       | (道絡くださ)<br><u>令和5年1月&gt;</u><br>土<br>3<br>×<br>10                                                     | -   | <ul> <li>⇒和4年12月13日</li> <li>09:30 ○ この時間を通</li> <li>09:45 ○ この時間を通</li> <li>10:00 ○ この時間を通</li> <li>10:15 ○ この時間を通</li> <li>10:30 ○ この時間を通</li> <li>10:45 ○ この時間を通</li> </ul>                                                                                                    |
| 目己都合に<br>接種当日は<br>様切が通言<br>い。<br>保健管理ゼ<br>086-251-                          | よるキャンセルに<br>間診県を記入した<br>てから予約日時の<br>ンダー<br>7223,7217<br>月<br>5<br>×              | ton bar bar bar bar bar bar bar bar bar bar                                  | うにしてください<br>、当日体調がすぐ<br><b>R</b> <u>カレンダーを最</u><br><b>令和4年12月</b><br>7<br>×                                | 。<br>れない場合は保健<br>新の情報に更新                                                      | 管理センターへこ<br>金<br>2<br>×<br>9<br>×                                  | ·道絡くださ<br><u>令和5年1月&gt;</u><br>土<br>3<br>×<br>10<br>×                                                 |     | <ul> <li>⇒和4年12月13日</li> <li>09:30 ○ この時間を通</li> <li>09:45 ○ この時間を通</li> <li>10:00 ○ この時間を通</li> <li>10:15 ○ この時間を通</li> <li>10:30 ○ この時間を通</li> <li>10:45 ○ この時間を通</li> <li>11:00 ○ この時間を通</li> </ul>                                                                                                    |
| 目己都合に<br>接種当日は<br>縁切が通ぎ<br>い。<br>保健管理ゼ<br>086-251-                          | よるキャンセルに<br>間診栗を記入した<br>てから予約日時の<br>ンダー<br>7223,7217<br>月<br>5<br>×<br>12<br>〇   | 2010は、MEC<br>ものを持参するよ<br>変更をしたい場合<br>接種日時選択<br>火<br>6<br>×<br>13<br>○        | うにしてください<br>、当日体調がすぐ<br>R <u>カレンダーを愚</u><br><b>令和4年12月</b><br>ア<br>、<br>14<br>×                            | nない場合は保健<br>新の情報に更新<br>1<br>×<br>8<br>×<br>15<br>×                            | 管理センターへこ<br>金<br>2<br>×<br>9<br>×<br>16<br>×                       | (連絡くださ)<br><u>会和5年1月&gt;</u><br>上<br>3<br>×<br>10<br>×<br>17<br>×                                     |     | <ul> <li>⇒和4年12月13日</li> <li>09:30 ○ この時間を通り</li> <li>09:45 ○ この時間を通り</li> <li>10:00 ○ この時間を通り</li> <li>10:15 ○ この時間を通り</li> <li>10:45 ○ この時間を通り</li> <li>10:45 ○ この時間を通り</li> <li>11:00 ○ この時間を通り</li> <li>11:15 ○ この時間を通り</li> </ul>                                                                                         |
| 目己都合に<br>接種当日は<br>採切が過ぎ<br>い。<br>保健管理ゼ<br>086-251-                          | よるキャンセルに<br>間診県を記入した<br>てから予約日時の<br>ンター<br>7223,7217<br>月<br>12<br>○<br>「回い      | 2010年 2010<br>ものを持参するよ<br>変更をしたい場合<br>接種日時選拔<br>火<br>6<br>×<br>13<br>○<br>国際 | うにしてください、<br>当日体調がすぐ<br>R <u>カレンダーを通</u><br><b>令和4年12月</b><br>オ<br>7<br>×<br>14<br>×                       | nない場合は保健<br>新の情報に更新<br>大<br>1<br>×<br>8<br>×<br>15<br>×                       | 管理センターへこ<br>金<br>2<br>×<br>9<br>×<br>16<br>×                       | 道路くださ<br><u>令和5年1月&gt;</u><br>土<br>10<br>×<br>17<br>×                                                 |     | <ul> <li>⇒和4年12月13日</li> <li>09:30 ○ この時間を通</li> <li>09:45 ○ この時間を通</li> <li>10:00 ○ この時間を通</li> <li>10:15 ○ この時間を通</li> <li>10:45 ○ この時間を通</li> <li>11:00 ○ この時間を通</li> <li>11:15 ○ この時間を通</li> <li>11:15 ○ この時間を通</li> <li>11:30 ○ この時間を通</li> </ul>                                                                         |
| 目己都合に<br>接種当日は<br>接切が通ぎ<br>い。<br>保健管理で<br>086-251-<br>日<br>日<br>日<br>日<br>日 | よるキャンセルに<br>間                                                                    | too を持参するよ<br>変更をしたい場合<br><u> <u> </u> <u> </u> </u>                         | うにしてください<br>、当日体調がすぐ<br><b>ネ</b>                                                                           | ************************************                                          | 管理センターへこ<br>金<br>2<br>×<br>9<br>×<br>16<br>×<br>23<br>×            | (道綿<ださ)<br><u>令和5年1月&gt;</u><br>土<br>3<br>×<br>10<br>×<br>17<br>×<br>24<br>×                          | -   | <ul> <li>⇒和4年12月13日</li> <li>09:30 ○ この時間を通</li> <li>09:45 ○ この時間を通</li> <li>10:00 ○ この時間を通</li> <li>10:15 ○ この時間を通</li> <li>10:45 ○ この時間を通</li> <li>11:00 ○ この時間を通</li> <li>11:15 ○ この時間を通</li> <li>11:30 ○ この時間を通</li> <li>11:30 ○ この時間を通</li> <li>11:30 ○ この時間を通</li> <li>11:45 ○ この時間を通</li> </ul>                         |
| 目己都合に<br>接種当日は<br>採切が過ぎ<br>い。<br>保健管理ゼ<br>086-251-                          | よるキャンセルに<br>間診県を記入した<br>てから予約日時の<br>ンター<br>7223, 7217<br>月<br>19<br>×<br>26<br>× | too を持参するよ<br>変更をしたい場合     接種日時選                                             | うにしてください。<br>当日体調がすぐ<br>R <u>カレンダーを通</u><br><b>令和4年12月</b><br>オ<br>7<br>×<br>14<br>×<br>21<br>×<br>28<br>× | nない場合は保健<br>新の情報に更新<br>木<br>1<br>×<br>8<br>×<br>15<br>×<br>22<br>×<br>29<br>× | 管理センターへこ<br>金<br>2<br>×<br>9<br>×<br>16<br>×<br>23<br>×<br>30<br>× | 道路くださ      金組5年1月>     土     3     X     10     X     17     X     24     X     31     X     31     X | 青さい | <ul> <li>⇒和4年12月13日</li> <li>09:30 ○ この時間を通</li> <li>09:45 ○ この時間を通</li> <li>10:00 ○ この時間を通</li> <li>10:15 ○ この時間を通</li> <li>10:45 ○ この時間を通</li> <li>11:00 ○ この時間を通</li> <li>11:15 ○ この時間を通</li> <li>11:15 ○ この時間を通</li> <li>11:45 ○ この時間を通</li> <li>11:45 ○ この時間を通</li> <li>11:45 ○ この時間を通</li> <li>12:00 ○ この時間を通</li> </ul> |

予約申し込み方法

4. 内容を確認し、問題がなければ「決済に進む」をクリック。

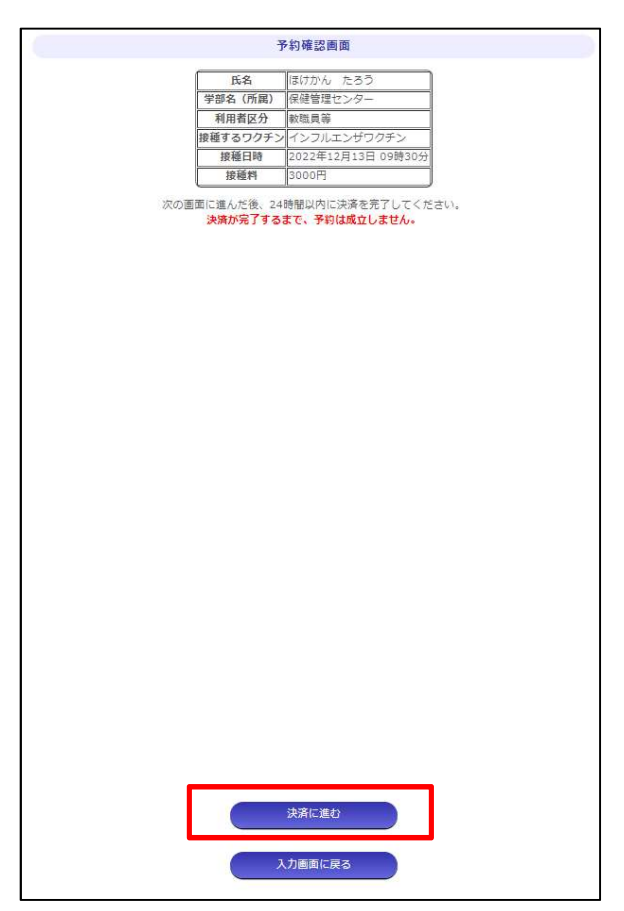

決済方法

1. 支払い代行サービス画面にて、クレジットカード情報を入力し、確認画面から支払いを 完了します。

| An address of the second second |        | お支払い期限:2022年11月                                                                                                    |
|---------------------------------|--------|----------------------------------------------------------------------------------------------------|
| 請求内容                            | -      |                                                                                                    |
| 店舗名                             | 国山大学   |                                                                                                    |
| 協衆世方商品名                         | okayam | -u-122000004                                                                                                    |
| 2 クレラットカ                        | コードで支  | 金額 3,000 円                                                                                                    |
| クレジットカー                         | ード情報を  | 入力してください。                                                                                                    |
| カードブ                            | ランド    | · · · · · · · · · · · · · · · · · · ·                                                                                                    |
| クレジットカ                          | ワード番号  | VISA 🌓 📴 🚃                                                                                                    |
| クレジットカ                          | ワード名義  | ※入力例:TARO YAMADA(半角萘字)                                                                                                    |
| 有効調                             | 睭      |                                                                                                    |
| 支払い                             | 方法     | ─括払い▼ ※クレジットカードにより、ご利用いただけない支払い方法がございます。                                                                                                    |
| セキュリテ                           | イ認証    | セキュリティコード  プロのの  プロののの  プロのの  プロのの  プロのの  プロのの  プロのの  プロのの  プロののの  プロののの  プロののの  プロののの  プロののの  プロののの  プロののの  プロののの  プロののの  プロののの  プロののの  プロののの  プロののの  プロののの  プロののの  プロのののの  プロのののの  プロのののの  プロのののの  プロののののの  プロののののの  プロのののののののの |
|                                 |        |                                                                                                    |

決済方法

#### 2. 支払い完了メールが配信されます。接種終了まで保管してください。

| ワクチン接種受付管理システム予約完了 (999) D 愛信トレイ×                                                                                                    |
|----------------------------------------------------------------------------------------------------|
| noreply@test.sodai-sys.jp<br>To 目分 ★                                                                                                    |
| 「ワクチン接種受付管理システム」をご利用いただきありがとうございます。<br>予約手続きが完了しました。予約内容は次のとおりです。                                                                                                    |
| 予約番号:122000015                                                                                                    |
| 受付日時:令和4年11月4日                                                                                                    |
| 接種予定日時:令和4年11月15日 10時00分                                                                                                    |
| ワクチン名称:インフルエンザワクチン                                                                                                    |
| ワクチン詳細:★以下サンブルテキストです。管理画面より変更ください★                                                                                                    |
| 新型コロナウイルス感染症の流行が感念される中、この冬に向けてインフルエンザワクチンの需要が高まる可能性があります。                                                                                                    |
| 今年は過去5年で最大量(最大約6300万人分)のワクチンを供給予定ですが、より必要とされている方に、 確実に届くように、ご協力をお願いします。                                                                                                    |
|                                                                                                    |
| <ul> <li>○本所は使きに基づく定期接種対象者(65歳以上の方等)の方々でインフルエンザワクチンの接種を希望される方は10月1日(木)から(※)接種を行い、それ以外の方は、10月26日(月)まで接種をお待ちいただくようお願いします。</li> <li>(※) 自治体によってはワクチンの接種関始時期が異なり得ますので、ご注意ください。</li> </ul> |
|                                                                                                    |
| ○10 月26 日(月)以降は、<br>特に、②医療従事者、65 歳未満の基礎疾患を有する方、妊婦、乳幼児(生後6 ヶ月以上)~小学校低学年(2 年生)の方々で、インフルエンザワクチンの接種を希望される方に対して、接種が可能となります。                                                                |
| 。なお、これに以外の方々についても、10月26日(日)以降け接種をお待ちいただく必要けありません。                                                                                                    |
| 予診票: <u>https://test.sodai-sys.jp/okayama-u/users/data/images/vaccines/00000002_pdf</u>                                                                                               |
|                                                                                                    |
| ●予約内向の交更形象を得合け、下野URLよりログイン/、 マイページより交更ください。                                                                                                    |
| ※利用書容視を(イールアドレスとパスロードの登録)」、アルスコーザーに開ります。                                                                                                    |
|                                                                                                    |
| https://sodai-sys.jp/okayama-u/users/                                                                                                    |
| ●予約のキャンセル、または利用者登録をしていない方が予約内容を変更する場合、岡山大学保健管理センター(086-251-7223)までお問い合わせください。                                                                                                    |
| 接種日当日は、予約時間の5分前にはお越しください。                                                                                                    |
| なお、本メールは接種完了まで保管してください。                                                                                                    |
| 本メールの送信元は送信専用となっており、このメールに返信されてもメールは届きません。                                                                                                    |
| 本メールにお心当たりのない場合は、岡山大学保健管理センター(086-251-7223)までご連絡をください。                                                                                                    |

予約と支払いが完了しました。忘れずに、来場しましょう。

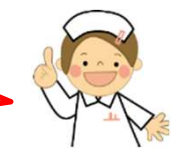

予約変更およびキャンセル

#### 1.ユーザーTOP画面の受付済みの予約一覧から「変更」をクリック

予約番号:122000015 受付日時:令和4年11月4日 报種予定日時: 令和4年11月17日 10時00分 ワクチン名称:インフルエンザワクチン ワクチン詳細:★以下サンブルテキストです。管理画面より変更ください★ 新型コロナウイルス感染症の流行が懸念される中、この冬に向けてインフルエンザワクチンの需要が高まる可能性があります。 今年は過去5年で最大量(最大約6300万人分)のワクチンを供給予定ですが、より必要とされている方に、 確実に届くように、ご協力をお願いしま す 原則として、 ①予防接種法に基づく定期接種対象者(65歳以上の方等)の方々でインフルエンザワクチンの接種を希望される方は10月1日(木)から(※)接種を行 い、それ以外の方は、10月26日(月)まで授種をお待ちいただくようお願いします。 (※) 自治体によってはワクチンの接種開始時期が異なり得ますので、ご注意ください。 ○ 10 月26 日(月)以降は、 特に、②医療従事者、65 歳未満の基礎疾患を有する方、妊婦、乳幼児(生後6 ヶ月以上)~小学校低学年(2 年生)の方々で、インフルエンザワクチン の接種を希望される方に対して、接種が可能となります。 ○ なお、これら以外の方々についても、10 月26 日(月)以降は授種をお待ちいただく必要はありません。 予診票:0000002.pdf 変更

#### 2. カレンダーより日付と時間を選択し「予約を送信する」をクリック。 予約完了メールが送信されるので、接種まで保管してください。

3.予約のキャンセルは保健管理センターにお問い合わせください。 Tel: 086-251-7223 E-mail: vaccineyoyaku@cc.okayama-u.ac.jp